# Installation and Removal Instructions for Windows PostScript and PCL Printer Drivers - Release 9.0

This ReadMe file contains the instructions for installing the Custom PostScript and PCL Printer Driver on Windows systems. The Custom PostScript and PCL Printer Drivers allow you to send PostScript or PCL language jobs to the printer and enable printer specific features. This allows you to print from standard desktop applications such as word processors, presentation graphics, and image manipulation software.

The Release 9.0 versions of the PostScript and PCL Printer Drivers support both 32-bit and 64-bit in one Driver. The Printer Drivers automatically determine if the system is 32-bit or 64-bit during the installation. Both the 32-bit and 64-bit versions can now be hosted simultaneously in the shared installation.

### Installing the Custom PostScript and PCL Printer Drivers

The Custom PostScript and PCL Printer Drivers can be installed on the following operating systems:

- Windows Server 2008 32-bit/64-bit
- Windows 7 32-bit/64-bit
- Windows 8.1 32-bit/64-bit

If you have any old versions of the Printer Driver installed on your system, delete the old version before installing the new version. For more information, see <u>Removing the Custom PostScript or PCL Printer</u> <u>Driver from Windows 2008, 7 and 8.1 on page 15</u>. The Release 9.0 version of the Print Drivers will not install if you also have a previous version installed.

The procedures for installing the Custom PostScript and PCL Printer Driver assume that you have a zip program installed on your system. Before proceeding, verify with your Windows administrator that you have the appropriate privileges to install the Custom PostScript or PCL Printer Driver.

### To install a shared Custom PostScript or PCL Printer Driver on Windows Server 2008:

- If this computer has had a previous version of this Driver installed, go to <u>Removing the Custom</u> <u>PostScript or PCL Printer Driver from Windows 2008, 7 and 8.1 on page 15</u> first, then proceed with the installation.
- 2. Close all open applications.
- 3. Navigate to the folder where you saved the .zip file.
- 4. Double-click the *PSD\_<brand>\_xx\_xx\_<language>.zip* file or *PCL\_<brand>\_>\_xx\_xx\_<language>.zip* file.

A window appears and displays the contents of the .zip file.

5. Extract the files to a folder on your hard drive.

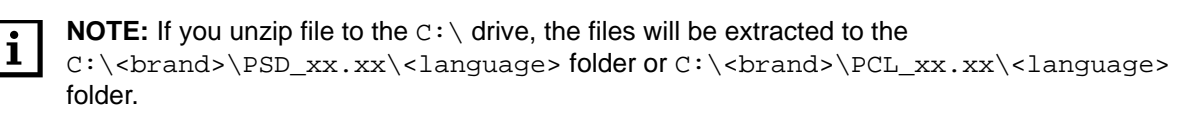

- 6. Close the zip program.
- Select Start > Control Panel.
  The All Control Panel Items window appears.
- 8. Select the Administrative Tools.
- 9. Click Print Management. The Print Management window appears.

- 10. Expand the Print Servers folder, if necesary.
- 11. Expand the local server folder, if necessary.
- 12. Right-click *Drivers* and select *Add Driver*.

The Welcome to the Add Printer Driver Wizard window appears.

13. Click Next.

The Processor and Operating System Selection window appears.

- 14. Select the *x64* and *x86* check boxes.
- 15. Click Next.

The Add Print Driver Wizard window appears.

16. Click Have Disk.

The Install From Disk window appears.

17. Click Browse.

The Locate File window appears.

18. Navigate to the directory where you extracted the files, select the *.inf* file for the Custom PostScript or PCL Printer Driver, and click *Open*.

The Install From Disk windows appears.

19. Click OK.

The Add Printer Driver Wizard window appears.

20. Click Next.

The Completing the Add Printer Driver window appears.

21. Click Finish.

The Windows Security window appears and verifies that you want to install this device software.

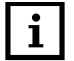

**NOTE:** To verify that the driver is signed, navigate to the directory where you extracted the files on the hard drive. Right-click the *.cat* file and select *Properties*. Click the *Digital Signature* tab to view information indicating that the driver has been signed.

22. Click Install.

The Install print drivers (x86 processor) window appears.

23. Click Browse.

The Locate File window appears.

24. Navigate to the directory where you extracted the files, select the .*inf* file for the Custom PostScript or PCL Printer Driver, and click *Open*.

The Install print drivers (x86 processor) window returns.

25. Click OK.

The Windows Security window appears and verifies that you want to install this device software.

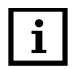

**NOTE:** To verify that the driver is signed, navigate to the directory where you extracted the files on the hard drive. Right-click the *.cat* file and select *Properties*. Click the *Digital Signature* tab to view information indicating that the driver has been signed.

26. Click Install.

The installation of the driver completes.

- 27. From the local *Print Servers* area, right-click *Printers* and select *Add Printer*. The *Printer Installation* window appears.
- 28. Do one of the following:
  - If a TCP/IP port is available for the printer, do the following:
    - a. Select Add a new printer using an existing port.
    - b. From the drop-down menu, select the port to use.
    - c. Click Next.
  - If you have not created a TCP/IP port for the printer, do the following:
    - a. Select Add a TCP/IP or Web Services Printer by IP address or hostname.
    - b. Click Next.
    - c. From the Type of Devices drop-down menu, select TCP/IP Device.
    - d. In the Hostname or IP address field, type the IP address for the printer.
    - e. In the Port Name field, type the name of the printer.
    - f. Deselect Auto detect the printer driver to use, if necessary.
    - g. Click Next.

The Additional port information required window appears.

- h. Click Custom.
- i. Click Settings.

The Configure Standard TCP/IP Port Monitor window appears.

- j. From the Protocol area, select LPR.
- k. In the Queue Name field, type default.
- I. Select LPR Byte Counting Enabled.
- m. Click OK.
- n. From the Additional port information required window, click Next. The Printer Driver window appears.
- 29. Select Use an existing printer driver on the computer.
- 30. From the drop-down menu, select the correct PostScript or PCL Printer Driver.
- 31. Click Next.

The Printer Name and Sharing Settings window appears.

- 32. In the Printer name field, change the name of the Printer Driver, if necessary.
- 33. Select Share this printer so that others on your network can find and use it.
- 34. In the *Share Name* field, change the name of the Printer Driver to something that will identify the printer to a remote user.
- 35. In the *Location and Comments* fields, type the physical location of the printer and any comments about the printer, if required.
- 36. Click *Next*. The *Printer Found* window appears.
- 37. Click Next.
- 38. If you want to print a test page, select the Print test page check box.
- 39. Click Finish.
- 40. Select *Start > Drivers and Printers*.

41. From the *Devices and Printers* area, right-click the driver that you just installed and select *Printing Preferences*.

The PostScript or PCL Printing Preferences window appears.

- 42. Click Apply.
- 43. Click OK.
- 44. Navigate to C:\Program Data.
- 45. Right-click the Kodak folder and select Share with specific people.
- 46. From the drop-down menu, select the user or group that you want to share the driver.
- 47. Click Add.
- 48. Set up the share permission with read only privileges.
- 49. Click Share.
- 50. Click Done.

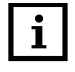

**NOTE:** The Kodak folder sharing must be turned on in order for other clients to share the Paper Catalog and its default setting. All of the files under the above path need to be shared by Everyone or a predefined Group.

#### To install the Printer Driver on a remote Windows computer:

- 1. Log on to the remote computer on which to install the Printer Driver.
- 2. In the network folder, double-click on the sharing host computer.
- 3. Right-click the Printer Driver and select Connect.

### To install the Custom PostScript or PCL Printer Driver on Windows 7:

- If this computer has had a previous version of this Driver installed, go to <u>Removing the Custom</u> <u>PostScript or PCL Printer Driver from Windows 2008, 7 and 8.1 on page 15</u> first, then proceed with the installation.
- 2. Close all open applications.
- 3. Navigate to the folder where you saved the .zip file.
- 4. Double-click the *PSD\_<brand>\_xx\_xx\_<language>.zip* file or *PCL\_<brand>\_>\_xx\_xx\_<language>.zip* file.

A window appears and displays the contents of the .zip file.

5. Extract the files to a folder on your hard drive.

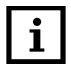

**NOTE:** If you unzip file to the C:\ drive, the files will be extracted to the C:\<brand>\PS\_xx.xx\<language> folder or C:\<brand>\PCL\_xx.xx\<language> folder.

- 6. Close the zip program.
- 7. Select Start.

The Start window appears.

8. Select Devices and Printers.

The Devices and Printers window appears.

9. Click Add a printer.

The Add printer window appears.

10. Select Add a local printer.

The Choose a printer port window appears.

- 11. Do one of the following:
  - If a TCP/IP port is available for the printer, do the following:
    - a. Select Use an existing port.
    - b. From the drop-down menu, select the port to use.
    - c. Click Next.
  - If you have not created a TCP/IP port for the printer, do the following:
    - a. Select Create a new port.
    - b. From the Type drop-down menu, select Standard TCP/IP Port.
    - c. Click Next.

The Type a printer hostname or IP address window appears.

- d. In the Hostname or IP address field, type the IP address for the printer.
- e. In the Port Name field, type the name of the printer.
- f. Deselect Query the printer and automatically select the driver to use, if necessary.
- g. Click Next.

The Additional port information required window appears.

- h. Click Custom.
- i. Click Settings.

The Configure Standard TCP/IP Port Monitor window appears.

j. From the Protocol area, select LPR.

- k. In the Queue Name field, type default.
- I. Select LPR Byte Counting Enabled.
- m. Click OK.
- n. From the Additional port information required window, click Next.

The Install the printer driver window appears.

12. Click Have Disk.

The Install From Disk window appears.

13. Click Browse.

The Locate File window appears.

- 14. Navigate to the directory where you extracted the files and select the .inf file for the Custom PostScript or PCL Printer Driver.
- 15. Click Open.

The Install From Disk window returns.

16. Click OK.

The Install the printer driver window returns.

17. Click Next.

The Type a printer name window appears.

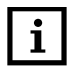

**NOTE:** If the *Which version of the driver do you want to use?* window appears, stop and remove the existing driver first. See <u>Removing the Custom PostScript or PCL Printer Driver from Windows</u> 2008, 7 and 8.1 on page 15.

- 18. In the *Printer name* field, modify the name of the Printer Driver, if necessary.
- 19. Click Next.

The Windows Security window appears and confirms that you want to install the device software.

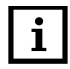

**NOTE:** To verify that the driver is signed, navigate to the directory where you extracted the files on the hard drive. Right-click the *.cat* file and select *Properties*. Click the *Digital Signature* tab to view information indicating that the driver has been signed.

- 20. Select Always trust software from "Eastman Kodak Company".
- 21. Click Install.

The Printer Sharing window appears.

- 22. Select Do not share this printer.
- 23. Click Next.

The You've successfully added the <printer name> window appears.

- 24. If you are installing the Custom PostScript or PCL Printer Driver and you want it to be the default printer, select Set as the default printer.
- 25. If you want to print a test page, click Print a test page.
- 26. Click Finish.

The Custom PostScript or PCL Printer Driver is ready to be used.

- 27. Close the Printers and Devices window.
- 28. If you have upgraded to a new version of the driver, restart the computer.

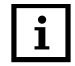

**NOTE:** You do not need to restart the computer if this is the first time you have installed the driver on this computer.

## To install the Custom PostScript or PCL Printer Driver on Windows 8.1:

- If this computer has had a previous version of this Driver installed, go to <u>Removing the Custom</u> <u>PostScript or PCL Printer Driver from Windows 2008, 7 and 8.1 on page 15</u> first, then proceed with the installation.
- 2. Close all open applications.
- 3. Navigate to the folder where you saved the .zip file.
- 4. Double-click the *PSD\_<brand>\_xx\_xx\_<language>.zip* file or *PCL\_<brand>\_>\_xx\_xx\_<language>.zip* file.

A window appears and displays the contents of the .zip file.

5. Extract the files to a folder on your hard drive.

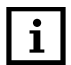

**NOTE:** If you unzip file to the C:\ drive, the files will be extracted to the C:\<brand>\PS\_xx.xx\<language> folder or C:\<brand>\PCL\_xx.xx\<language> folder.

- 6. Close the zip program.
- 7. Select Control Panel.

The Control Panel window appears.

8. Select Devices and Printers.

The Devices and Printers window appears.

- 9. Select Add a Printer.
- 10. Select The Printer I want isn't listed.
- 11. Select Next.

The Add printer window appears.

- 12. Select Add a local printer or network printer with manual settings.
- 13. Click Next.
- 14. Do one of the following:
  - If a TCP/IP port is available for the printer, do the following:
    - a. Select Use an existing port.
    - b. From the drop-down menu, select the port to use.
    - c. Click Next.
  - If you have not created a TCP/IP port for the printer, do the following:
    - a. Select Create a new port.
    - b. From the Type of port drop-down menu, select Standard TCP/IP Port.
    - c. Click Next.

The Type a printer hostname or IP address window appears.

- d. In the Hostname or IP address field, type the IP address for the printer.
- e. In the Port Name field, type the name of the printer.
- f. Deselect Query the printer and automatically select the driver to use, if necessary.
- g. Click Next.

The Additional port information required window appears.

- h. Click Custom.
- i. Click Settings.

The Configure Standard TCP/IP Port Monitor window appears.

- j. From the Protocol area, select LPR.
- k. In the Queue Name field, type default.
- I. Select LPR Byte Counting Enabled.
- m. Click OK.
- n. From the Additional port information required window, click Next.

The Install the printer driver window appears.

15. Click Have Disk.

The Install From Disk window appears.

16. Click Browse.

The Locate File window appears.

- 17. Navigate to the directory where you extracted the files and select the *.inf* file for the Custom PostScript or PCL Printer Driver.
- 18. Click Open.

The Install From Disk window returns.

19. Click OK.

The Install the printer driver window returns.

20. Click Next.

The Type a printer name window appears.

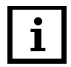

**NOTE:** If the *Which version of the driver do you want to use?* window appears, stop and remove the existing driver first. See <u>Removing the Custom PostScript or PCL Printer Driver from Windows</u> 2008, 7 and 8.1 on page 15.

- 21. In the Printer name field, modify the name of the Printer Driver, if necessary.
- 22. Click Next.

The Windows Security window appears and verifies that you want to install this device software.

23. Click Yes.

The installation of the driver completes.

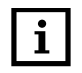

**NOTE:** To verify that the driver is signed, navigate to the directory where you extracted the files on the hard drive. Right-click the *.cat* file and select *Properties*. Click the *Digital Signature* tab to view information indicating that the driver has been signed.

The Printer Sharing window appears.

- 24. Select Do not share this printer.
- 25. Click Next.

The You've successfully added the <printer name> window appears.

- 26. If you are installing the Custom PostScript or PCL Printer Driver and you want it to be the default printer, select Set as the default printer.
- 27. If you want to print a test page, click Print a test page.
- 28. Click Finish.

The Custom PostScript or PCL Printer Driver is ready to be used.

- 29. Close the Printers and Devices window.
- 30. If you have upgraded to a new version of the driver, restart the computer.

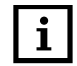

**NOTE:** You do not need to restart the computer if this is the first time you have installed the driver on this computer.

### To install a shared Custom PostScript or PCL Printer Driver on Windows 7:

- If this computer has had a previous version of this Driver installed, go to <u>Removing the Custom</u> <u>PostScript or PCL Printer Driver from Windows 2008, 7 and 8.1 on page 15</u> first, then proceed with the installation.
- 2. Close all open applications.
- 3. Navigate to the folder where you saved the .zip file.
- 4. Double-click the *PSD\_<brand>\_xx\_xx\_<language>.zip* file or *PCL\_<brand>\_>\_xx\_xx\_<language>.zip* file.

A window appears and displays the contents of the .zip file.

5. Extract the files to a folder on your hard drive.

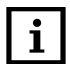

**NOTE:** If you unzip file to the C:\ drive, the files will be extracted to the C:\<brand>\PS\_xx.xx\<language> folder or C:\<brand>\PCL\_xx.xx\<language> folder.

- 6. Close the zip program.
- Select Start > Control Panel.
  The Control Panel window appears.
- 8. Select Administrative Tools.

The Administrative Tools window appears.

9. Select Print Management.

The Print Management window appears.

- 10. Expand the Print Servers folder, if necessary.
- 11. Expand the local server folder, if necessary.
- 12. Right-click Drivers and select Add Driver.

The Welcome to the Add Printer Driver Wizard window appears.

13. Click Next.

The Processor and Operating System Selection window appears.

- 14. Select the *x64* and *x86* check boxes.
- 15. Click Next.
- 16. Click Have Disk.

The Install From Disk window appears.

17. Click Browse.

The Locate File window appears.

- 18. Navigate to the directory where you extracted the files and selected the *.inf* file for the Custom PostScript or PCL Printer Driver.
- 19. Click Open.

The Install From Disk window returns.

20. Click OK.

The Printer Driver Selection window returns.

21. Click Next.

The Completing the Add Printer Driver Wizard window appears.

22. Click Finish.

The Windows Security window appears and confirms that you want to install the device software.

23. Select Always trust software from "Eastman Kodak Company".

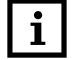

**NOTE:** To verify that the driver is signed, navigate to the directory where you extracted the files on the hard drive. Right-click the *.cat* file and select *Properties*. Click the *Digital Signature* tab to view information indicating that the driver has been signed.

- 24. Click Install.
- 25. Click Finish.

The Install print driver (x86 processor) window appears.

26. Click Browse.

The Locate File window appears.

- 27. Navigate to the directory where you extracted the files and select the *.inf* file for the Custom PostScript or PCL Printer Driver.
- 28. Click Open.

The Install print driver (x86 processor) window returns.

29. Click OK.

The Windows Security window appears and confirms that you want to install the device software.

30. Select Always trust software from "Eastman Kodak Company".

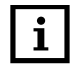

**NOTE:** To verify that the driver is signed, navigate to the directory where you extracted the files on the hard drive. Right-click the *.cat* file and select *Properties*. Click the *Digital Signature* tab to view information indicating that the driver has been signed.

- 31. Click Install.
- 32. Click Finish.
- 33. From the local *Print Servers* area, right-click *Printers* and select *Add Printer*. The *Printer Installation* window appears.
- 34. Do one of the following:
  - If a TCP/IP port is available for the printer, do the following:
    - a. Select Add a new printer using an existing port.
    - b. From the drop-down menu, select the port to use.
    - c. Click Next.
  - If you have not created a TCP/IP port for the printer, do the following:
    - a. Select Add a TCP/IP or Web Services Printer by IP address or hostname.
    - b. Click Next.
    - c. From the Type of Devices drop-down menu, select TCP/IP.
    - d. In the Hostname or IP address field, type the IP address for the printer.
    - e. In the Port Name field, type the name of the printer.
    - f. Deselect Auto detect the printer driver to use, if necessary.
    - g. Click Next.

The Additional port information required window appears.

- h. Click Custom.
- i. Click Settings.

The Configure Standard TCP/IP Port Monitor window appears.

- j. From the Protocol area, select LPR.
- k. In the Queue Name field, type default.
- I. Select LPR Byte Counting Enabled.
- m. Click OK.
- n. From the Additional port information required window, click Next.

The Printer Driver window appears.

- 35. Select Use an existing printer driver on the computer.
- 36. From the drop-down menu, select the correct PostScript or PCL Printer Driver.
- 37. Click Next.

The Printer Name and Sharing Settings window appears.

- 38. In the *Printer name* field, change the name of the Printer Driver to something that will identify the printer to a remote user.
- 39. Select the Share this Printer check box.
- 40. In the *Share Name* field, change the name, if required. This will be the name that remote users will see.
- 41. In the Location and Comments fields, type the physical location of the printer and any comments about the printer, if requied.
- 42. Click Next.

The Printer Found window appears.

43. Click Next.

The Completing the Network Printer Installation Wizard window appears.

- 44. Click Finish.
- 45. Select Start > Devices and Printer.
- 46. In the Devices and Printers area, right-click the Printer Driver that you just installed and select *Printing Preferences*.

The PostScript or PCL Printing Preferences window appears.

- 47. Click Apply.
- 48. Click OK.
- 49. Navigate to [local disk (c:)] > Program Data.
- 50. Right-click the Kodak folder and select Share with specific people.
- 51. From the drop-down menu, select the user or group that you want to share driver.
- 52. Click Add.
- 53. Set up the share permissions with read only privileges.
- 54. Click Share.

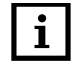

**NOTE:** The Kodak folder sharing has to be turned on in order for other clients to share the Paper Catalog and its default setting. All of the files under the above path need to be shared by *Everyone* or a predefined *Group*.

55. Click Done.

#### To install the Printer Driver on a remote Windows computer:

- 1. Log on to the remote computer on which to install the Printer Driver.
- 2. In the network folder, double-click on the sharing host computer.
- 3. Right-click the Printer Driver and select Connect.

#### To install a shared Custom PostScript or PCL Printer Driver on Windows 8.1:

- If this computer has had a previous version of this Driver installed, go to <u>Removing the Custom</u> <u>PostScript or PCL Printer Driver from Windows 2008, 7 and 8.1 on page 15</u> first, then proceed with the installation.
- 2. Close all open applications.
- 3. Navigate to the folder where you saved the .zip file.
- 4. Double-click the *PSD\_<brand>\_xx\_xx\_<language>.zip* file or *PCL\_<brand>\_>\_xx\_xx\_<language>.zip* file.

A window appears and displays the contents of the .zip file.

5. Extract the files to a folder on your hard drive.

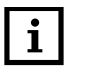

**NOTE:** If you unzip file to the C:\ drive, the files will be extracted to the C:\<brand>\PS\_xx.xx\<language> folder or C:\<brand>\PCL\_xx.xx\<language> folder.

- 6. Close the zip program.
- Select Control Panel. The Control Panel window appears.
- 8. Select Administrative Tools. The Administrative Tools window appears.
- 9. Select *Print Management*. The *Print Management* window appears.
- 10. Expand the Print Servers folder, if necessary.
- 11. Expand the local server folder, if necessary.
- 12. Right-click *Drivers* and select *Add Driver*.

The Welcome to the Add Printer Driver Wizard window appears.

13. Click Next.

The Processor and Operating System Selection window appears.

- 14. Select the *x64* and *x86* check boxes.
- 15. Click Next.
- 16. Click Have Disk.

The Install From Disk window appears.

17. Click Browse.

The Locate File window appears.

- 18. Navigate to the directory where you extracted the files and selected the *.inf* file for the Custom PostScript or PCL Printer Driver.
- 19. Click Open.

The Install From Disk window returns.

20. Click OK.

The Printer Driver Selection window returns.

21. Click Next.

The Completing the Add Printer Driver Wizard window appears.

**NOTE:** If a *Windows Security* message appears, click *Install* to continue.

22. Click Finish.

The Install print driver (x86 processor) window appears.

23. Click Browse.

The Locate File window appears.

- 24. Navigate to the directory where you extracted the files and select the *.inf* file for the Custom PostScript or PCL Printer Driver.
- 25. Click Open.

The Install print driver (x86 processor) window returns.

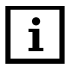

NOTE: If a Windows Security message appears, click Install to continue.

- 26. Click OK.
- 27. From the local *Print Servers* area, right-click *Printers* and select *Add Printer*. The *Printer Installation* window appears.
- 28. Do one of the following:
  - If a TCP/IP port is available for the printer, do the following:
    - a. Select Add a new printer using an existing port.
    - b. From the drop-down menu, select the port to use.
    - c. Click Next.
  - If you have not created a TCP/IP port for the printer, do the following:
    - a. Select Add a TCP/IP or Web Services Printer by IP address or hostname.
    - b. Click Next.
    - c. From the Type of Devices drop-down menu, select TCP/IP.
    - d. In the Hostname or IP address field, type the IP address for the printer.
    - e. In the Port Name field, type the name of the printer.
    - f. Deselect Auto detect the printer driver to use, if necessary.
    - g. Click Next.

The Additional port information required window appears.

- h. Click Custom.
- i. Click Settings.

The Configure Standard TCP/IP Port Monitor window appears.

- j. From the Protocol area, select LPR.
- k. In the Queue Name field, type default.
- I. Select LPR Byte Counting Enabled.

- m. Click OK.
- n. From the Additional port information required window, click Next.

The Printer Driver window appears.

- 29. Select Use an existing printer driver on the computer.
- 30. From the drop-down menu, select the correct PostScript or PCL Printer Driver.
- 31. Click Next.

The Printer Name and Sharing Settings window appears.

- 32. In the *Printer name* field, change the name of the Printer Driver to something that will identify the printer to a remote user.
- 33. Select the Share this Printer check box.
- 34. In the *Share Name* field, change the name, if required. This will be the name that remote users will see.
- 35. In the Location and Comments fields, type the physical location of the printer and any comments about the printer, if required.
- 36. Click Next.

The Printer Found window appears.

37. Click Next.

The Completing the Network Printer Installation Wizard window appears.

- 38. Click Finish.
- 39. Select Devices and Printer.

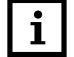

**NOTE:** It may take up to 5 minutes for the Printer Icon to appear on the *Devices and Printer* window.

40. In the *Devices and Printers* area, right-click the Printer Driver that you just installed and select *Printing Preferences*.

The PostScript or PCL Printing Preferences window appears.

- 41. Click Apply.
- 42. Click OK.
- 43. Navigate to [local disk (c:)] > Program Data.
- 44. Right-click the Kodak folder and select Share with specific people.
- 45. From the drop-down menu, select the user or group that you want to share driver.
- 46. Click Add.
- 47. Set up the share permissions with read only privileges.
- 48. Click Share.

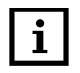

**NOTE:** The Kodak folder sharing has to be turned on in order for other clients to share the Paper Catalog and its default setting. All of the files under the above path need to be shared by *Everyone* or a predefined *Group*.

49. Click Done.

## To install the Printer Driver on a remote Windows computer:

- 1. Log on to the remote computer on which to install the Printer Driver.
- 2. In the network folder, double-click on the sharing host computer.
- 3. Right-click the Printer Driver and select Connect.

# Removing the Custom PostScript or PCL Printer Driver from Windows 2008, 7 and 8.1

To effectively remove a Printer Driver, you must remove all printers that use the Printer Driver, and then remove the driver itself.

# To remove the Custom PostScript of PCL Printer Driver:

- Select Start > Control Panel. The Control Panel window appears.
- Select Administrative Tools.
  The Administrative Tools window appears.
- Select Print Management.
  The Print Management window appears.
- 4. Expand the Custom Filters folder, if necessary.
- 5. Select the Printers folder.
- 6. Right-click the Printer Driver and select Delete.

The Print Management message appears and confirms that you want to delete the printer.

- 7. Click Yes.
- 8. Select the Drivers folder.
- Right-click the Printer Driver and select *Remove Driver Package*.
  The *Print Management* message appears and confirms that you want to delete the driver.

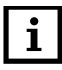

**NOTE:** If this is a shared driver, remove both the x86 and 64 bit drivers.

- 10. Click Delete.
- 11. Click OK.

If the *Print Server Properties* message appears and states that the Printer Driver is in use, click *OK*, restart the computer, and repeat this procedure.

- 12. Close the Print Management window.
- 13. Close the Administrative Tools window.
- 14. Close the Control Panel window.
- 15. Restart the computer, if necessary.
- 16. If this was a shared driver, go to C:\Program Data and remove the shared Kodak folder.

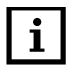

**NOTE:** If SmartBoard is installed, the Kodak folder will contain a SmartBoard folder. In this case, unshare the Kodak folder and only remove the DM9110 folder from the Kodak folder.

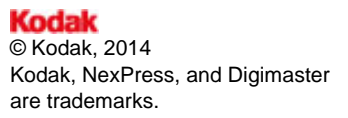